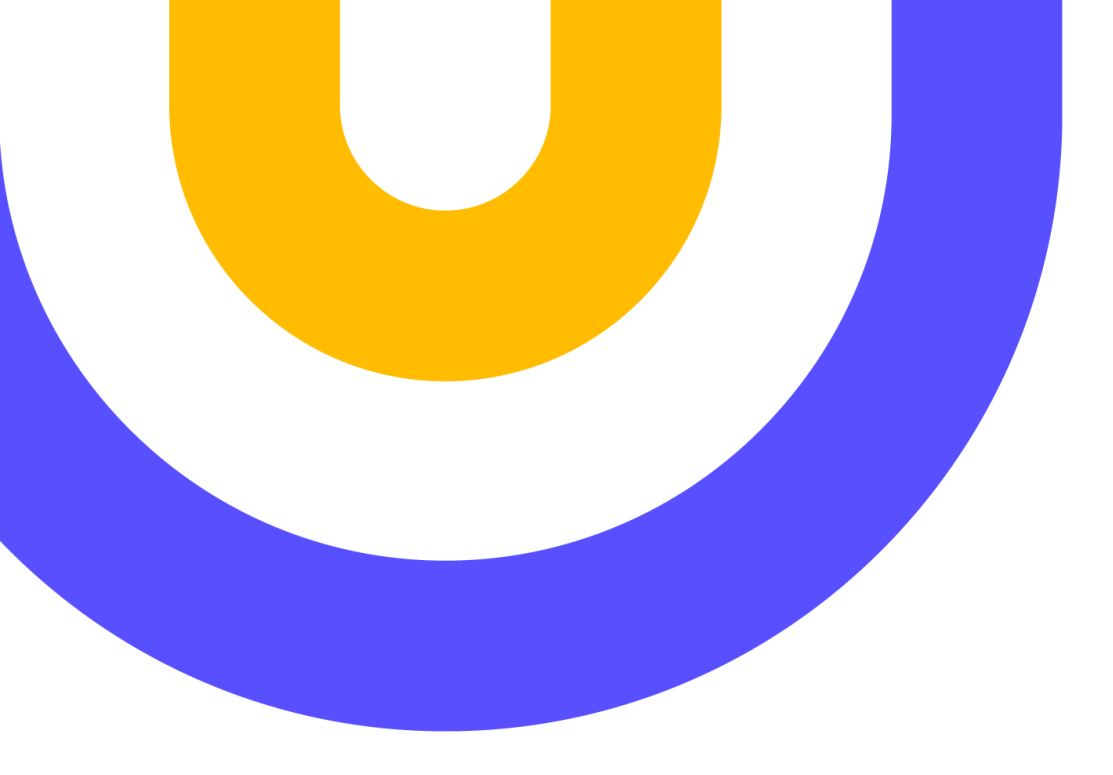

#### CÓMO ACCEDER A LOS RECURSOS ONLINE DE BIBLLIOTECA

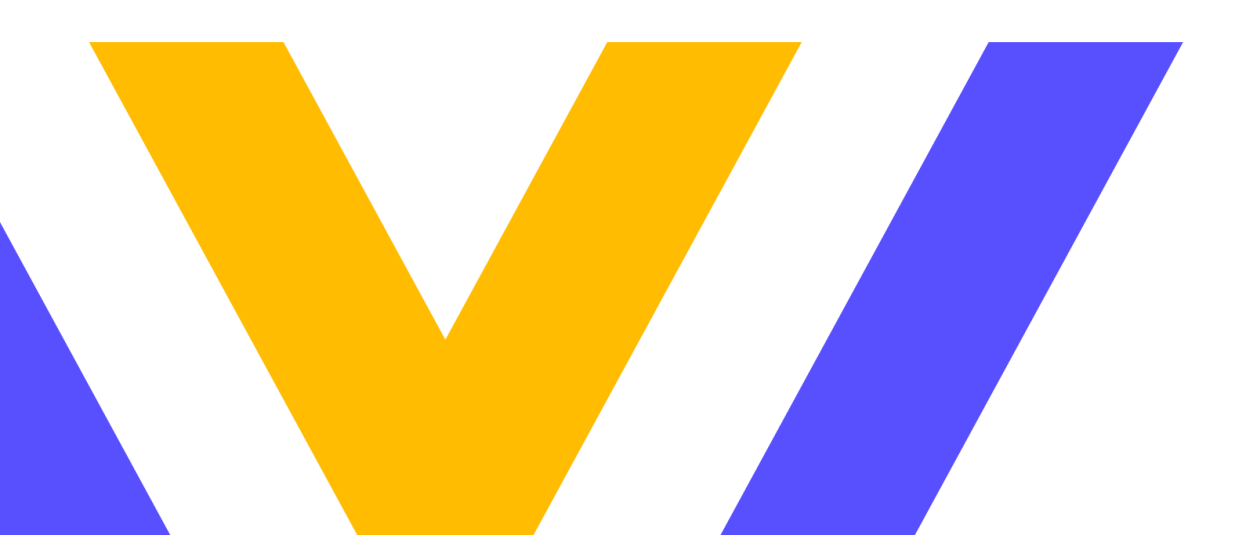

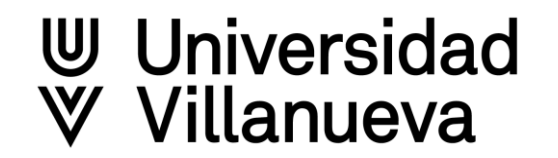

## Acceso a Biblioteca desde Campus Virtual

| <ul> <li>Universidad</li> <li>♥ Villanueva</li> </ul> | AL DE SERVICIOS                                      | Checesitas ayuua:                        |
|-------------------------------------------------------|------------------------------------------------------|------------------------------------------|
| L Datos Personales                                    |                                                      | Hola, Carmen De La                       |
| 🗇 Datos Económicos                                    | Portal de Servicios                                  |                                          |
| 🞓 Docencia e Investigación                            |                                                      |                                          |
| 🖍 Herramientas                                        |                                                      | Consulta y verifica tus datos personales |
| E Servicios                                           |                                                      |                                          |
| 🛗 Calendarios y Horarios                              |                                                      | ¿Buscas un servicio?                     |
| 📂 Documentación                                       | Avisos / Notificaciones<br>No tienes notificaciones. |                                          |
|                                                       |                                                      | MI CORREO ELECTRONICO                    |
|                                                       |                                                      | BIBLIOTECA                               |
|                                                       |                                                      | AULA VIRTUAL (Blackboard)                |

## Acceso a Biblioteca desde Blackboard

| ⊎ Universidad<br>♥ Villanueva |                                                  |
|-------------------------------|--------------------------------------------------|
| Página de la institución      |                                                  |
| A María del Carmen d          | Nombre del módulo                                |
| Flujo de actividades          | W Universidad                                    |
| Cursos                        | Villanueva                                       |
| Organizaciones                | >>> Se ha lanzado la nueva web de Biblioteca <<< |
| Calendario                    | Acceso a BIBLIOTECA                              |
| Mensajes                      |                                                  |
| Calificaciones                |                                                  |
| Herramientas                  |                                                  |
| ) Cerrar sesión               | NEW!! GUÍA DE USO BB LEARN (PDF)                 |
|                               | Video tutoriales<br>Blackboard                   |
|                               | 2 . Contenido de una asignatura                  |
|                               | Mostrar todo (11)                                |
| Privacidad                    | Próximos Eventos                                 |

### Acceso a Biblioteca desde la web de la Universidad

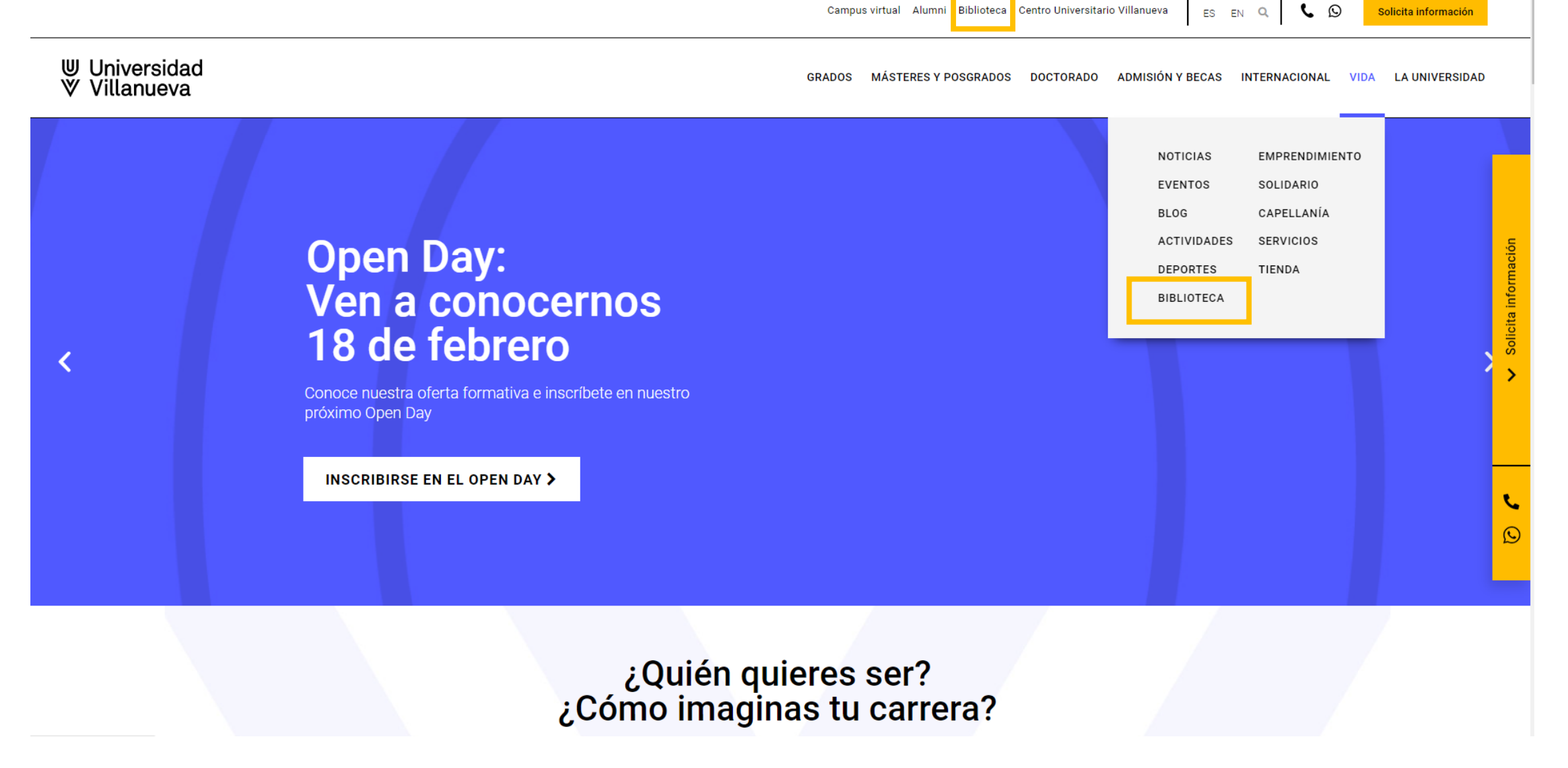

♥ Universidad♥ Villanueva

#### Acceder a mi cuenta

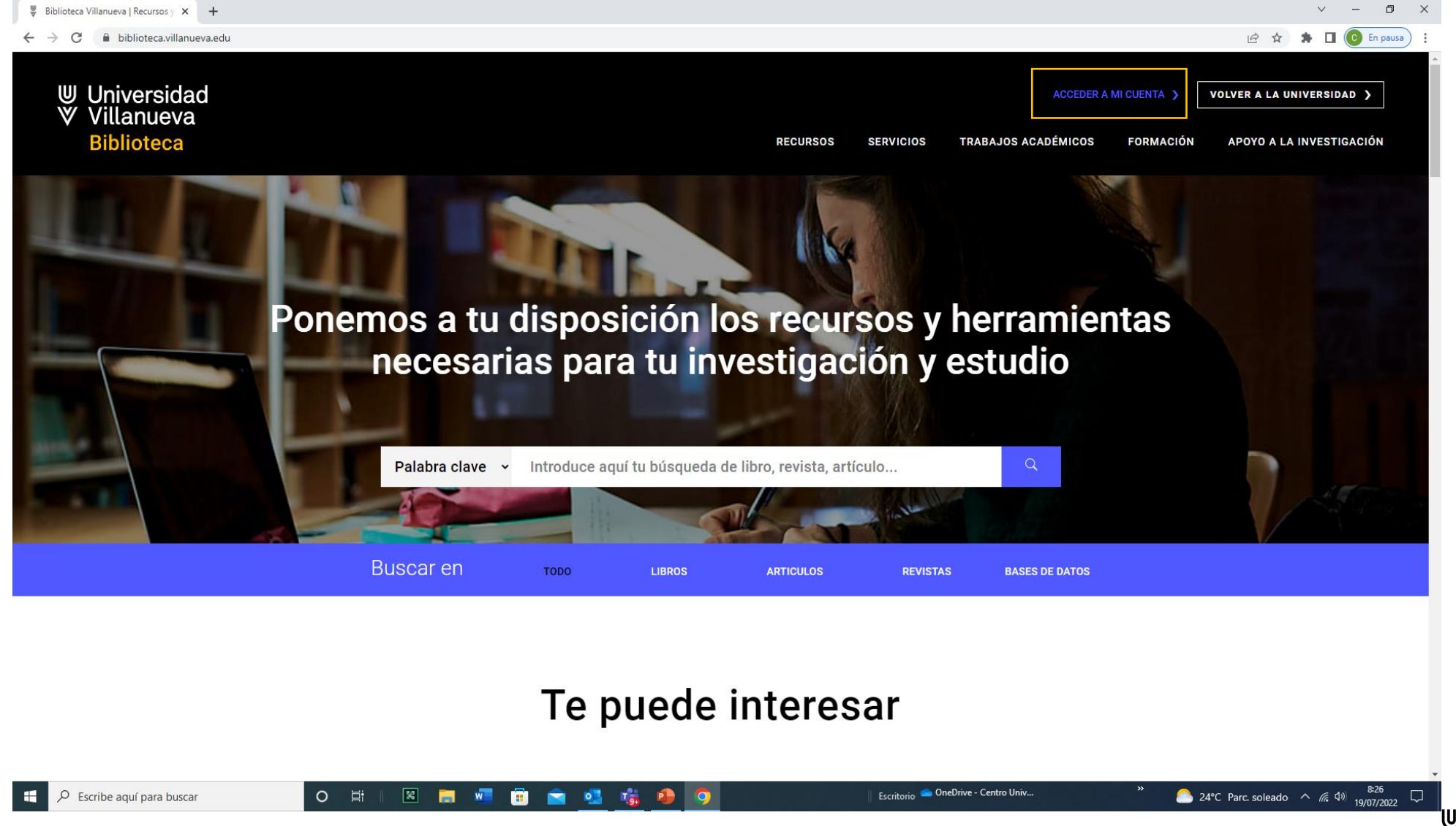

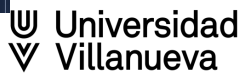

## Identificación en "Acceder a mi cuenta"

Es necesario identificarse como alumno o profesor de la Universidad Villanueva para acceder a todos los contenidos que tenemos contratados.

Seleccionar en el desplegable el tipo de usuario y rellenar los campos de username y password que son los mismos que utilizáis en los sistemas de la Universidad.

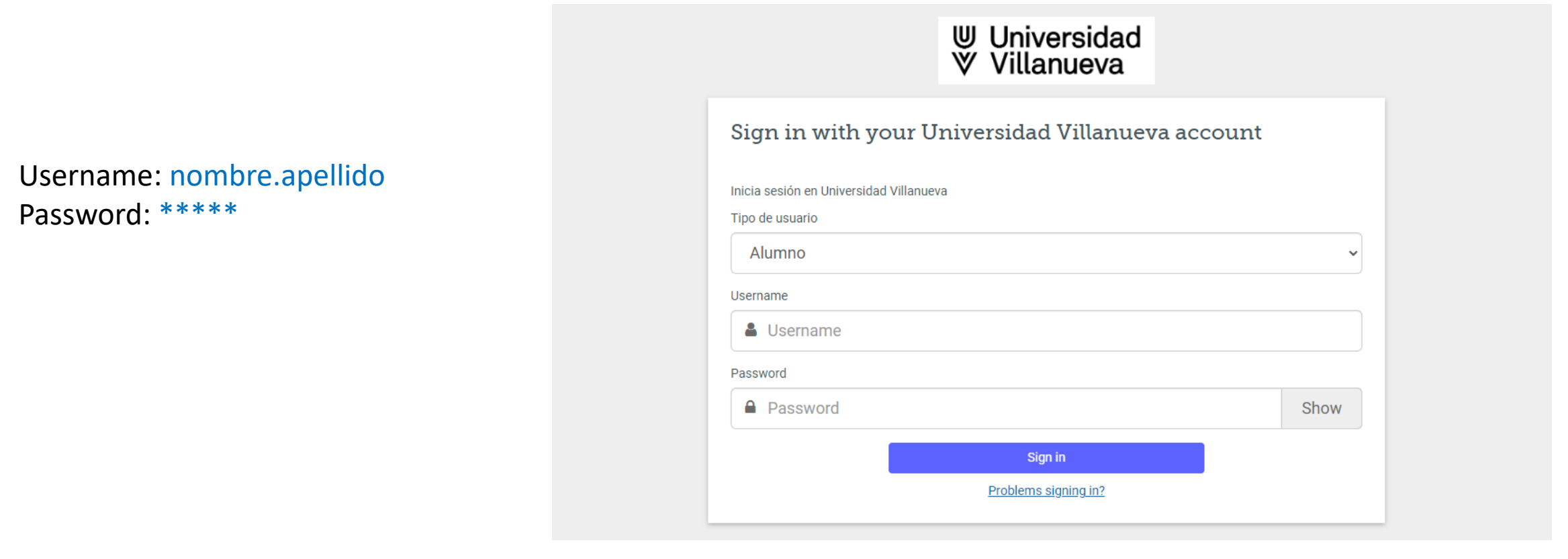

♥ Universidad♥ Villanueva

## Lanza una primera búsqueda en la caja central

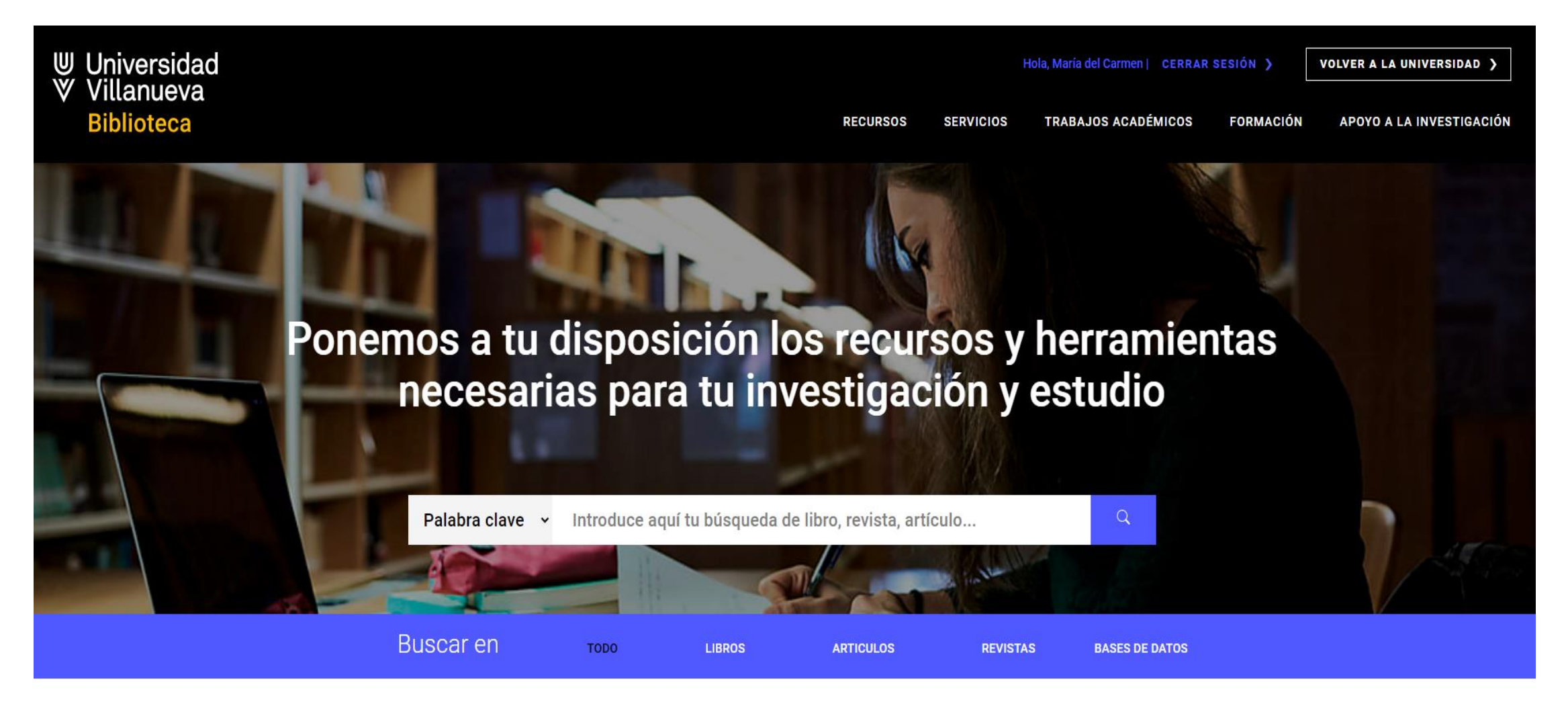

# Haz clic en "Bienvenido invitado" para poder continuar la búsqueda con tu cuenta personal de Discovery Villanueva

| Bienvenido invitado. Inicie sesión para acceder a los recursos. |                                                                     |                                                                                                    |                         |                       |                   |                               |                        |                           |       |  |  |  |
|-----------------------------------------------------------------|---------------------------------------------------------------------|----------------------------------------------------------------------------------------------------|-------------------------|-----------------------|-------------------|-------------------------------|------------------------|---------------------------|-------|--|--|--|
| Nueva Búsqueda Publica                                          | aciones Página de inicio                                            | de Biblioteca Buscar en el Catá                                                                                                    | ilogo Campus Virtual    | Recursos electrónicos |                   | Preferencias                  | Idioma ,               | Ayuda                     | Salir |  |  |  |
| ⊎ Universidad<br>♥ Villanueva                                   | Universidad<br>Villanueva                                           |                                                                                                    |                         |                       |                   |                               |                        |                           |       |  |  |  |
|                                                                 | Palabra clave 👻                                                     | a clave - marketing I Buscar                                                                                                    |                         |                       |                   |                               |                        |                           |       |  |  |  |
| Ē                                                               | Búsqueda básica Búsqued                                             | a avanzada Historial de búsqueda                                                                                                    | •                       |                       |                   |                               |                        |                           |       |  |  |  |
| Depurar los<br>resultados                                       | Resultados de                                                       | la búsqueda: 1 a 20 de 10,726,887                                                                                                    | 7                       |                       | Relevancia 🗸 🛛 Op | ciones de página <del>-</del> | Reposito<br>Institucio | orio<br>onal <del>-</del> | »     |  |  |  |
| Búsqueda actual                                                 | ¿Buscas esta publicación?<br>Marketing                              |                                                                                                    |                         |                       |                   | Texto Completo 🗸              | ₩ DI                   | ∛ DIGI-UV                 |       |  |  |  |
| Buscar todos mis<br>términos de<br>búsqueda:                    | ISBN: 978-1                                                         | 283-18648-3, 978-1-4492-2222-2                                                                                                    |                         |                       |                   |                               | Recurso                | s adicional               | ales  |  |  |  |
| marketing                                                       | 1. Marketi                                                          | ng : conceptos y estrate                                                                                                    |                         |                       | ▼                 |                               | 100                    |                           |       |  |  |  |
| Ampliadores Buscar también dentro                               |                                                                     | By: Santesmases Mestre, Miguel. Ma<br>Materias: Marketing Manuales                                                                                                    | de datos: Libro Impreso |                       |                   |                               | biblioteca virtual     |                           |       |  |  |  |
| los artículos                                                   | Libro                                                               | ** Export Zotero/Mendeley                                                                                                    |                         |                       |                   |                               |                        |                           |       |  |  |  |
| equivalentes                                                    |                                                                     | Ubicación                                                                                                    |                         | N.º de clasificación  | Estado            |                               | Scopus                 |                           |       |  |  |  |
|                                                                 |                                                                     | Comunicación                                                                                                    |                         | 8177(DP) COM          | Disponible        |                               | eLi                    | ibro                      |       |  |  |  |
| Limitar a                                                       | v                                                                   | Mostrar más (1)                                                                                                    |                         |                       |                   |                               |                        | roViev                    | W     |  |  |  |
| Texto completo     Publicaciones arbitradas                     |                                                                     |                                                                                                    |                         |                       |                   |                               |                        |                           |       |  |  |  |
| <ul> <li>Solo catálogos</li> </ul>                              | 2. Marketing : conceptos y estrategias / Miguel Santesmases Mestre. |                                                                                                    |                         |                       |                   |                               |                        |                           |       |  |  |  |
| Desde: Hast<br>1000 Fecha de 202<br>publicación                 | a:<br>3 Libro                                                       | By: Santesmases Mestre, Miguel. Madrid : Pirámide, [2004] 1117 p. : il. col., gráf. ; 25 cm. + 1 disco (CD-ROM) Language: Spanish, Base de datos: Libro Impreso<br>Materias: Marketing Manuales |                         |                       |                   |                               |                        | case centre               |       |  |  |  |

Universidad♥ Villanueva

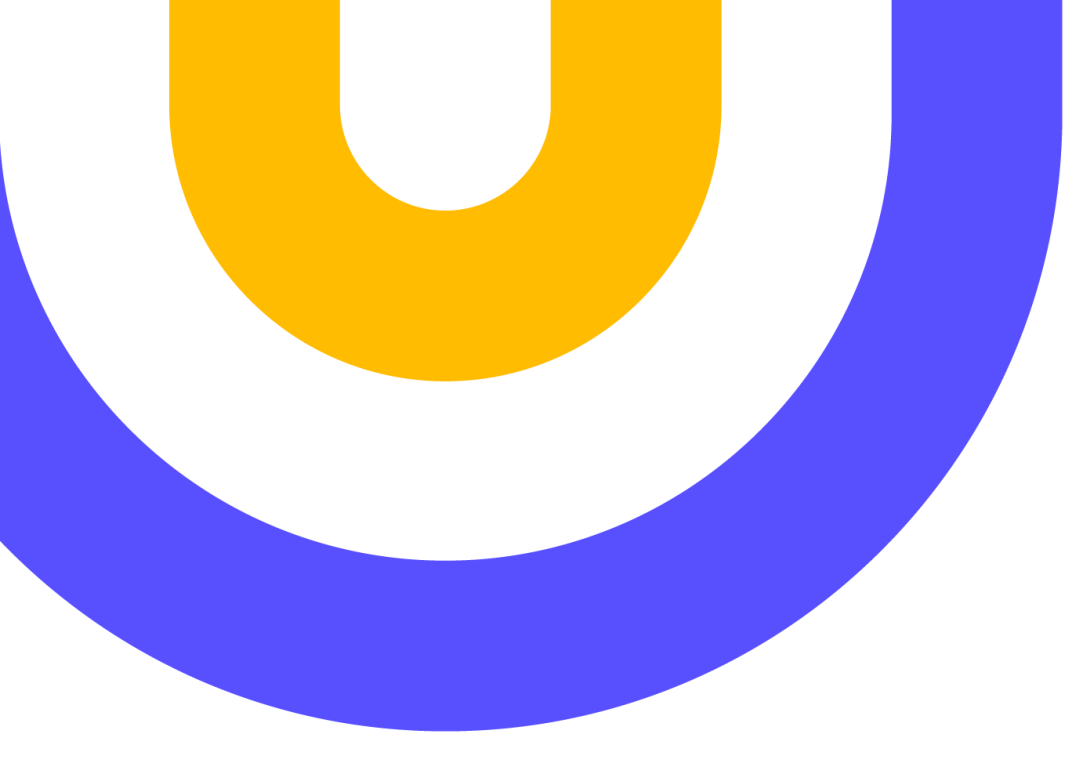

## **Contacto:**

biblioteca@villanueva.edu

web: https://biblioteca.villanueva.edu/ Edificio A: 1<sup>a</sup> planta

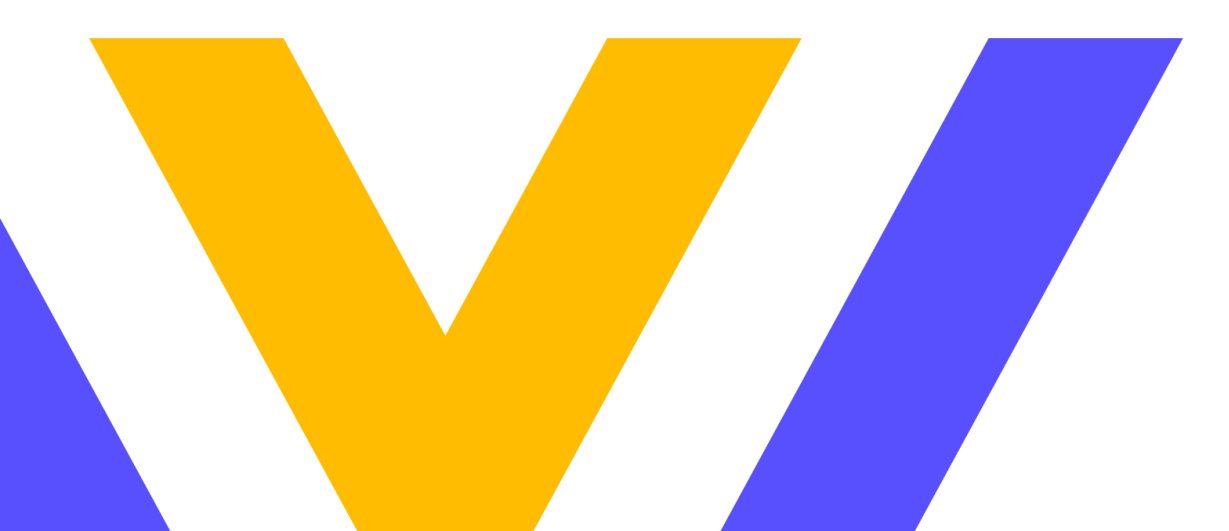

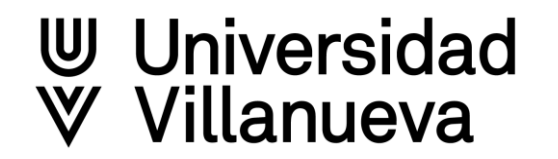